Олексій Васильєв

# Програмування в РҮТНОN Теорія і практика

Навчальний посібник

Київ Видавництво Ліра-К 2023 УДК 004.43Python(075.8) B19

#### Рецензенти

Чалий Олександр Васильович, доктор фізико-математичних наук, професор, член-кореспондент НАПН України, завідувач кафедри медичної і біологічної фізики та інформатики Національного медичного університету ім. О.О. Богомольця.

Кондратенко Сергій Вікторович, доктор фізико-математичних наук, професор кафедри оптики фізичного факультету Київського національного університету імені Тараса Шевченка.

Гаврюшенко Дмитро Анатолійович, доктор фізико-математичних наук, професор, завідувач кафедри молекулярної фізики фізичного факультету Київського національного університету імені Тараса Шевченка.

#### Васильєв О.М.

**B19** Програмування в Python. Теорія і практика : навч. посіб. Київ : Видавництво Ліра-К, 2023. 462 с.

ISBN 978-617-520-513-6

Посібник присвячено мові програмування Python. У ньому розглядається широке коло тем, в тому числі принципи створення програм, робота з даними, керуючі інструкції, базові оператори, обговорюються принципи об'єктно-орієнтованого програмування. Також читач дізнається про оброблення помилок, реалізацію потоків, створення програм з графічним інтерфейсом.

Видання містить велику кількість прикладів і буде цікавою та корисною студентам, викладачам, а також усім, хто вивчає мову програмування Python.

### УДК 510.5:004.4](075.8)

© Васильєв О.М., 2023 © Видавництво Ліра-К, 2023

#### ISBN 978-617-520-513-6

# **3MICT**

### ВСТУП. Книга про мову програмування Python

| Мова Python            | .3 |
|------------------------|----|
| Особливості книги      | .4 |
| Програмне забезпечення | .5 |
| Про автора             | .9 |
| Зворотній зв'язок      | .9 |
| Поляки                 | 9  |

## РОЗДІЛ 1. Знайомство з Python

| Перша програма                            |    |
|-------------------------------------------|----|
| Використання різних середовищ розроблення | 15 |
| Знайомство зі змінними                    |    |
| Уведення значення в програму              |    |
| Функція eval()                            |    |
| Знайомство зі списками                    |    |
| Знайомство з умовним оператором           |    |
| Знайомство з оператором циклу             |    |
| Знайомство з функціями                    |    |
| Резюме                                    |    |
| Завдання для самостійної роботи           |    |
|                                           |    |

### РОЗДІЛ 2. Основні операції

| Оператор циклу while            | .48 |
|---------------------------------|-----|
| Оператор циклу for              | .56 |
| Умовний оператор if             | .62 |
| Гернарний оператор              | .73 |
| Оброблення виняткових ситуацій  | .78 |
| Резюме                          | .87 |
| Завдання для самостійної роботи | .88 |

### РОЗДІЛ З. Списки та кортежі

| Знайомство з кортежами                          | 90  |
|-------------------------------------------------|-----|
| Основні операції зі списками та кортежами       | 95  |
| Створення вибірки на основі списків та кортежів | 101 |
| Вкладені списки та кортежі                      | 108 |
| Копіювання списків і кортежів                   | 113 |
| Функції і методи для роботи зі списками         | 117 |
| Резюме                                          | 124 |
| Завдання для самостійної роботи                 | 125 |

# РОЗДІЛ 4. Множини та словники

| Знайомство з множинами          | 127 |
|---------------------------------|-----|
| Операції з множинами            |     |
| Приклади використання множин    |     |
| Знайомство зі словниками        |     |
| Операції зі словниками          | 149 |
| Резюме                          | 155 |
| Завдання для самостійної роботи |     |

### РОЗДІЛ 5. Робота з текстом

| Текстові літерали               | 157 |
|---------------------------------|-----|
| Основні операції з текстом      | 168 |
| Методи для роботи з текстом     | 171 |
| Приклади роботи з текстом       |     |
| Резюме                          |     |
| Завдання для самостійної роботи |     |

## РОЗДІЛ 6. Функції

| Оголошення й виклик функції              |     |
|------------------------------------------|-----|
| Іменовані аргументи функції              |     |
| Механізм передачі аргументів             |     |
| Значення аргументів за замовчуванням     | 199 |
| Функції з довільною кількістю аргументів | 202 |
| Локальні й глобальні змінні              | 204 |
| Вкладені функції                         |     |
| Лямбда-функції                           |     |
| Функція як аргумент і результат          |     |
| Рекурсія                                 |     |
| Декоратори функцій                       |     |
| Функції-генератори                       |     |
| Анотації й документування в функціях     |     |
| Резюме                                   |     |
| Завдання для самостійної роботи          |     |
|                                          |     |

### РОЗДІЛ 7. Файли та дані

| Числові дані                    | 227 |
|---------------------------------|-----|
| Логічні значення                | 238 |
| Дата та час                     | 240 |
| Робота з файлами                | 247 |
| Резюме                          | 257 |
| Завдання для самостійної роботи | 258 |

### РОЗДІЛ 8. Класи та об'єкти

| Концепція класів та об'єктів             |  |
|------------------------------------------|--|
| Описання класів і створення об'єктів     |  |
| Конструктори й деструктори               |  |
| Об'єкт реалізації класу                  |  |
| Операції з атрибутами класів та об'єктів |  |
| Копіювання об'єктів                      |  |
| Документування та декоратори             |  |
| Використання класів і об'єктів           |  |
| Резюме                                   |  |
| Завдання для самостійної роботи          |  |
| ·                                        |  |

# РОЗДІЛ 9. Спадкування та спеціальні методи

| Знайомство зі спадкуванням             |  |
|----------------------------------------|--|
| Множинне спадкування                   |  |
| Перевизначення методів при спадкуванні |  |
| Приведення типів                       |  |
| Перевантаження операторів              |  |
| Доступ до атрибутів                    |  |
| Індексування об'єктів                  |  |
| Виклик об'єктів                        |  |
| Ітератори                              |  |
| Резюме                                 |  |
| Завдання для самостійної роботи        |  |
| -                                      |  |

### РОЗДІЛ 10. Оброблення винятків і потоки

| Принципи оброблення винятків           |  |
|----------------------------------------|--|
| Оброблення винятків різних типів       |  |
| Використання об'єкта винятку           |  |
| Вкладені блоки для оброблення винятків |  |
| Штучне генерування винятків            |  |
| Створення класів винятків              |  |
| Використання винятків                  |  |
| Знайомство з потоками                  |  |
| Взаємодія потоків                      |  |
| Приклади використання потоків          |  |
| Резюме                                 |  |
| Завдання для самостійної роботи        |  |
|                                        |  |

### РОЗДІЛ 11. Програми з графічним інтерфейсом

| Створення простого вікна             | 402 |
|--------------------------------------|-----|
| Вікно з міткою та кнопкою            | 403 |
| Використання текстового поля         | 406 |
| Динамічний список                    | 410 |
| Опції, перемикачі та інші компоненти | 416 |
| Використання меню                    | 430 |
| Робота з графікою                    | 445 |
| Резюме                               | 454 |
| Завдання для самостійної роботи      | 455 |
| ЗАКЛЮЧЕННЯ. Python та програмування  | 457 |

### <u>Вступ</u>

# Книга про мову програмування Python

Не варто вивчати мову, яка не змінює вашого уявлення про програмування. Алан Перліс

На сьогодні існує багато різних мов програмування. Деякі з них популярні, деякі – не надто. Зазвичай популярність мови визначають за кількістю програмістів, які використовують її у своїй роботі на постійній основі, або за запитами роботодавців, які шукають співробітників-програмістів. Довгі роки традиційно популярними є мови програмування Java, C++, C#, JavaScript та PHP. Останнім часом у цій чудовій компанії все частіше згадують мову програмування Руthon. Навіть більше – за деякими опитуваннями мова Python уже займає лідируючі позиції. Саме цій мові присвячена книга.

# **Мова Python**

Тенденції такі, що навіть якщо мова Python і не є найпопулярнішою на сьогоднішній день, то все одно немає сумнівів у тому, що масштаби її застосування постійно зростають. Відповідно, збільшується попит на програмістів, які працюють з мовою Python. Така зростаюча популярність мови багато в чому пояснюється її простотою, красотою та ефективністю. Спектр задач, які розв'язуються з використанням Python, вражаючий. Тому вивчення Python — вибір розумний і багатообіцяючий.

Чим же примітна мова Python? Що в ній особливого? Відповіді на ці запитання не такі вже й прості. Тим більше що багато залежить від того, з якою мовою ми порівнюватимемо. Серед найважливіших характеристик мови Python можна виділити наступні:

• Мова *інтерпретована*. При першому запуску програми на виконання для неї створюється проміжний код. Саме проміжний код використовується при виконанні програми. Якщо потім у програму вносяться зміни, то при черговому запуску програми створюється новий проміжний код.

#### 🥖 До уваги

Мови бувають інтерпретованими та компільованими. Якщо програма компілюється, то на основі вихідного коду створюється виконавчий (машинний) код, який і виконується при запуску програми. Якщо йдеться про інтерпретовану мову, то програма, написана цією мовою, виконується рядок за рядком, без попередньої компіляції. Існує також проміжний варіант — дещо середнє між компілюванням і інтерпретацією. У такому випадку вихідний код програми перетворюється в проміжний код, який уже потім інтерпретується при виконанні. Для інтерпретованих мов властивий більший "демократизм" у питанні описання і оброблення даних. Програми, написані компільованими мовами, характеризуються відносно високою швидкістю виконання.

• У плані синтаксису мова Python проста й лаконічна. Вона не містить надлишкових конструкцій. З іншого боку, мова строга: навіть зайвий пробіл у програмному коді може призвести до помилки.

• Мова Python підтримує парадигму об'єктно-орієнтованого програмування (ООП). При цьому також можна створювати програми, не використовуючи класи та об'єкти.

#### 🧕 До уваги

Концепція ООП, яка реалізується в мові Python, може стати сюрпризом для читачів, знайомих з такими мовами програмування, як Java, C++ та C#. Навпаки, ті, хто знайомий з мовою JavaScript, знайдуть для себе деякі знайомі моменти.

• Мова Python зручна для створення застосунків з графічним інтерфейсом.

• Не останнім фактором, який сприяє популярності мови Python, є велика й дружня спільнота розробників, котрі використовують цю мову. Немає нестачі у вільно розповсюджуваних програмних продуктах (зокрема, в середовищах розроблення), які полегшують знайомство з мовою Python і її використання.

Ми представили лише досить загальний і короткий перелік переваг і особливостей мови. У деталі заглибимося в основній частині книги, коли розглядатимемо конкретні приклади й синтаксичні конструкції.

# Особливості книги

Мета книги — навчити читача програмувати мовою Python. Але навчатися можна по-різному. Скажімо, можна слухати лекції в університеті, можна відвідувати курси з програмування, а можна спробувати навчитися самостійно. Останній варіант — найважчий, оскільки зазвичай поруч немає порадника, який міг би підказати або пояснити. Ось саме для цього "складного" випадку в першу чергу й призначена книга. Зрозуміло, що зовсім уникнути "крутих поворотів" при "прокладці маршруту" щодо вивчення мови Python не вийде. Але ми спробуємо їх кількість звести до мінімуму.

Досвід показує, що легше за все різні концепції програмування й підходи засвоюються, коли вони проілюстровані прикладами. Саме така методика використана в книзі. Принципове завдання, яке при цьому вирішується – донести до читача основну ідею, причому не просто на деякому абстрактному рівні, а на рівні її прикладної реалізації за допомогою програмного коду. Теоретичні відомості наводяться в мінімальному обсязі, але, разом з тим, достатньому для якісного засвоєння матеріалу.

Структура книги така, що в першому розділі наводиться короткий огляд основних синтаксичних конструкцій мова Python. Це дасть змогу читачеві практично відразу, ще до завершення читання книги, приступити до створення нескладних, але цілком функціональних програмних кодів. Цей прийом застосовувався не один раз у книгах, присвячених іншим мовам програмування, і отримав непогані відгуки читачів. Так що є підстави вважати, що він буде корисним і при вивченні мови Python.

Розділи після першого присвячені детальнішому розгляду питань, пов'язаних з ефективним програмуванням у Python. Серед розглянутих тем: робота з даними різних типів, керуючі інструкції, списки та кортежі, множини та словники, робота з текстом, створення функцій, операції з файлами, робота з класами та об'єктами, спадкування та спеціальні методи, оброблення виняткових ситуацій, створення потоків і багато іншого. Останній розділ книги містить корисну інформацію, яка стосується створення застосунків з графічним інтерфейсом (з використанням бібліотеки Tkinter). Для зручності засвоєння матеріалу кожен розділ закінчується коротким резюме, в яке винесені основні положення, розглянуті й обговорені у відповідному розділі. Також кожен розділ містить список задач для самостійної роботи.

#### 🔰 До уваги

Матеріал від розділу до розділу ускладняється поступово. Деякі важливі моменти досить часто повторюються (в різному контексті), особливо в початкових розділах. Іноді одні й ті самі (або схожі) задачі розв'язуються різними методами. Усе це зроблено навмисно. Мета проста – полегшити процес засвоєння інформації та сформувати основи для розуміння принципів програмування в Python.

# Програмне забезпечення

Для складання програмних кодів мало знати мову програмування (в нашому випадку Python). Знадобиться ще й певне програмне забезпечення. Яке саме? Не завадила б програма-редактор для набору програмних кодів. Хоча власне програмний код ми можемо набирати хоч у текстовому редакторі, на кшталт Notepad. Для цього нам достатньо створити пустий текстовий документ, увести в нього команди відповідно до правил мови Python, і зберегти з розширенням . ру (стандартне розширення для файлів з програмами мовою Python).

#### 🥖 До уваги

Окрім розширення .py, файли з Python-програмами можуть мати розширення .pyw, якщо маємо справу з програмами, в яких використовується графічний інтерфейс (в операційній системі Windows). У файлів, пов'язаних з Python-проектами можуть бути й інші розширення. Наприклад, розширення .pyc мають файлі зі скомпільованим проміжним кодом (файли з байт-кодом). Оптимізований байт-код зберігається в файлі з розширенням .pyo, а розширення .pyd використовується для файлів з бінарним кодом динамічних dll-бібліотек у операційній системі Windows.

Але навіть якщо ми так вчинимо, цього все-таки буде недостатньо. Нам ще, мінімум, знадобиться програма-інтерпретатор, яка зможе виконувати команди, написані мовою Python. Іншими словами, нам знадобиться спеціальна програма, яка зможе зрозуміти код, який ми написали мовою Python, і виконати цей код. Як уже зазначалося, такі програми називаються *інтерпретаторами*. Тому обійтися зовсім без спеціального програмного забезпечення в нас не вийде. А оскільки програмне забезпечення все одно доведеться встановлювати, то розумно скористатися всім спектром можливостей, доступних розробнику мовою Python. Тим більше що пропоновані для програмування на Python засоби розроблення ефективні й часто безкоштовні.

Найрозумніший підхід при створенні програми мовою Python полягає в тому, щоб використати *iнтегроване середовище розроблення* (скорочено *IDE* від *Integrated Development Environment*). Середовище розроблення – це спеціальний застосунок, який дає змогу набирати, налаштовувати і запускати на виконання програмні коди. Фактично, середовище розроблення об'єднує в собі відразу декілька програм. І це досить зручно, оскільки найрізноманітніші завдання, починаючи з набору коду і до налаштування та запуску його на виконання, реалізуються через одну універсальну програму. Як би там не було, але середовище розроблення — це розумно й зручно. Тому загальна рекомендація полягає в тому, щоб використати його. Питання лише в тому, яке саме.

Середовищ розроблення для мови Python доволі багато. Тут ми коротко зупинимося лише на деяких, найпопулярніших (і безкоштовних). Але перед тим, як перейти до обговорення середовищ розроблення, зробимо декілька зауважень відносно усього процесу встановлення програмного забезпечення, необхідного для програмування на Python.

У першу чергу необхідно встановити програму-інтерпретатор (і деякі супутні утиліти). Для цього є сенс перейти на сторінку підтримки мови www.python.org. Сторінка традиційно містить багато корисної інформації. Там, крім іншого, В розділі завантажень **Downloads** (адреса www.python.org/downloads) знайти можна призначене для програмування на Python програмне забезпечення. Веб-сторінка з ресурсами, призначеними для завантаження, представлена на рис. В.1.

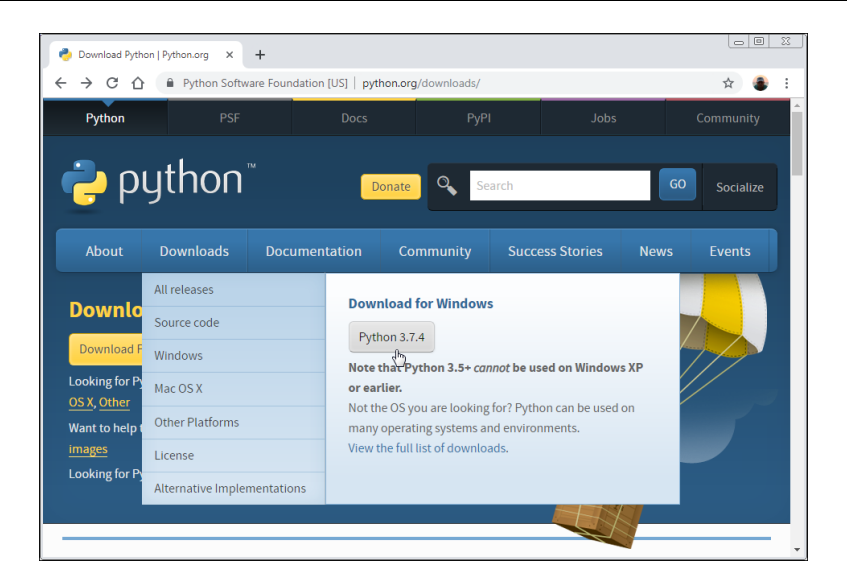

Puc. B.1. Сторінка www.python.org/downloads для завантаження програмного забезпечення для програмування на Python

Слід завантажити відповідні файли й виконати встановлення. Процес установлення простий та інтуїтивно зрозумілий, тому особливих коментарів не вимагає і зазвичай проходить без проблем. Слід зазначити, що в цьому випадку автоматично буде встановлене й середовище розроблення, яке називається *IDLE*. Це просте й надійне середовище, яке цілком придатне для ефективної роботи з програмними кодами мовою Python.

<u>До уваги</u> Методи роботи з середовищем IDLE, так само як і з іншими середовищами розроблення, стисло описані в першому розділі.

Якщо читача з якихось причин середовище IDLE не влаштовує, можна скористатися іншим середовищем. Добре, що вибір досить великий.

#### 〕 До уваги

Зазвичай середовища розроблення встановлюються без інтерпретатора, тому рекомендується спочатку встановити інтерпретатор (наприклад, завантаживши файли з сайту www.python.org), а вже після цього встановлювати середовище розроблення. У такому випадку налаштування середовища, пов'язані з інтерпретатором, скоріш за все, будуть виконані автоматично.

Компанія JetBrains пропонує для розробників на Python середовище розроблення, яке називається PyCharm. Інформацію про це середовище розроблення (а також про інші програмні продукти компанії JetBrains) представлено на сайті www.jetbrains.com. На рис. В.2 на сторінці підтримки відкритий розділ **Tools**, в якому є посилання на завантаження файлів для встановлення середовища розроблення РуCharm.

| Image: Solution in the system in the system in the syst | JB JetBrains: Developer Too | als for Pro × +      |                           |                      |                                              |
|----------------------------------------------------------------------------------------------------|-----------------------------|----------------------|---------------------------|----------------------|----------------------------------------------|
| Image: Solution in the system in the system in the syst | ÷ → C ☆ 🖷                   | jetbrains.com        |                           |                      | ☆ 🌒                                          |
| IDES     INET & VISUAL STUDIO     TEAM TOOLS     EDUCATION       AppCode     ReSharper     TeamCity     PyCharm Edu       CLion     Rider     Upsource     IntelliJ IDEA Edu       Find a tool<br>for you     Datafore     ReSharper C++     YouTrack     JB Academy       Whichever<br>technologies<br>you use     GoLand     dotOver     Hub       PhyStorm     dotPeek     PhyStorm     dotTrace       PetFrains tool<br>to match     RubyMine     WebStorm                                                                                                    |                             | Tools Languages      | Solutions Support         | Company              | Store O                                      |
| AppCode     ReSharper     TeamCity     PyCharm Edu       CLion     Rider     Upsource     IntelliJ IDEA Edu       Or you     Datalore     ReSharper C++     YouTrack     JB Academy       Vhichever     GoLand     dottNemory     Hub       schnologies     IntelliJ IDEA     dotPeek       here's a     PhpStorm     dotTrace       etBrains tool     or match     Rider       a tool     RubyMine                                                                                                    | 0                           | IDES                 | .NET & VISUAL STUDIO      | TEAM TOOLS           | EDUCATION                                    |
| Find a tool<br>or you     Datalore     ReSharper C++     YouTrack     JB Academy       DataGrip     dotCover     Hub     Hub     Hub       Whichever<br>echnologies<br>ou use     GoLand     dotMemory     Hub     Hub       IntelliJ IDEA     dotPeek     Hub     Hub     Hub       PhpStorm     dotTrace     Hub     Hub     Hub       IntelliJ IDEA     Hub     Hub     Hub     Hub       IntelliJ IDEA     Hub     Hub     Hub     Hub       IntelliJ IDEA     Hub     Hub     Hub     Hub       IntelliJ IDEA     Hub     Hub     Hub     Hub       IntelliJ IDEA     Hub     Hub     Hub     Hub       IntelliJ IDEA     Hub     Hub     Hub     Hub       IntelliJ IDEA     Hub     Hub     Hub     Hub       IntelliJ IDEA     Hub     Hub     Hub     Hub       IntelliJ IDEA     Hub     Hub     Hub     Hub       IntelliJ IDEA     Hub     Hub     Hub     Hub       IntelliJ IDEA     Hub     Hub     Hub     Hub       IntelliJ IDEA     Hub     Hub     Hub     Hub       IntelliJ IDEA     Hub     Hub     Hub     Hub <t< td=""><td>5</td><td>AppCode<br/>CLion</td><td>ReSharper<br/>Rider</td><td>TeamCity<br/>Upsource</td><td>PyCharm Edu<br/>IntelliJ IDEA Ed<sup>,</sup></td></t<>                                                                                                    | 5                           | AppCode<br>CLion     | ReSharper<br>Rider        | TeamCity<br>Upsource | PyCharm Edu<br>IntelliJ IDEA Ed <sup>,</sup> |
| Whichever     GoLand     dotMemory       echnologies     IntelliJ IDEA     dotPeek       here's a     PhpStorm     dotTrace       retBrains tool     PyCharm     Rider       nd a tool     RubyMine     WebStorm                                                                                                    | ind a tool<br>or you        | Datalore<br>DataGrip | ReSharper C++<br>dotCover | YouTrack<br>Hub      | JB Academy                                   |
| ou use     Intelli JDEA     dotreek       here's a     PhpStorm     dotTrace       etBrains tool     PyCharm       nd a tool     RubyMine       WebStorm                                                                                                    | Vhichever<br>echnologies    | GoLand               | dotMemory<br>dotBook      |                      |                                              |
| etBrains tool PyCharm<br>o match Rider<br>nd a tool RubyMine<br>WebStorm                                                                                                    | ou use<br>here's a          | PhpStorm             | dotTrace                  |                      |                                              |
| nd a tool RubyMine<br>WebStorm                                                                                                    | etBrains tool<br>o match    | PyCharm<br>Rider     |                           |                      |                                              |
| WebStorm                                                                                                    | ind a tool                  | RubyMine             |                           |                      |                                              |
|                                                                                                    |                             | WebStorm             |                           |                      |                                              |

Puc. B.2. Сторінка www.jetbrains.comз посиланням для завантаження файлів для встановлення середовища розроблення РуСharm

Процес установлення середовища досить простий. Це зручне й ефективне середовище розроблення. Правда, процес створення застосунків (у порівнянні з тим, як все відбувається при використанні інших середовищ) може видатися дещо заплутаним, хоча це, безумовно, суб'єктивна думка. Разом з тим, середовище РуСharm є, мабуть, оптимальним вибором при роботі з Python.

Досить зручним і функціональним є середовище розроблення Visual Studio Code (продукт компанії Microsoft). На рис. В.3 показано вікно браузера, в якому відкрита сторінка https://code.visualstudio.com підтримки проекту.

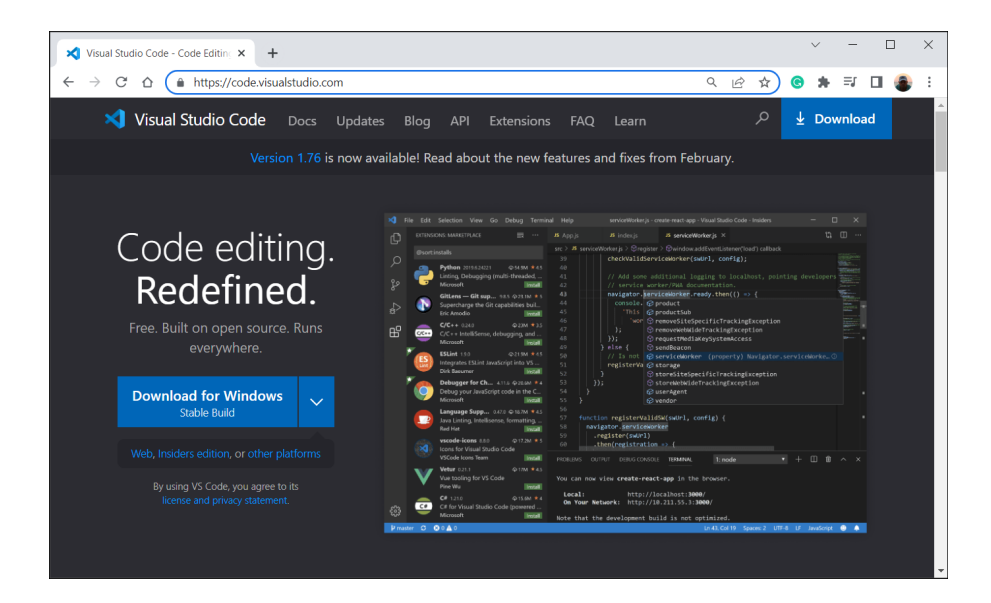

Puc. B.3. Сторінка https://code.visualstudio.comз посиланням для завантаження файлів для встановлення середовища розроблення Visual Studio Code

Середовище розроблення Visual Studio Code просте у використанні й містить усі основні утиліти, необхідні для ефективного програмування на Python. Характеризуючи ситуацію в цілому, слід зазначити, що різні середовища розроблення надають користувачу практично однаковий "набір послуг". Принаймні на початковому етапі, коли читач тільки знайомитиметься з мовою програмування Python, немає принципової відмінності в тому, яке саме середовище розроблення використовувати. Так що тут скоріше питання естетики, а не ефективності.

🥖 До уваги

Ситуація з середовищами розроблення "динамічна": якісь середовища стають популярними, а якісь відходять на другий план. Тому слід розуміти, що перелік доступних або пріоритетних середовищ, є досить умовним.

# Про автора

Автор книги, Васильєв Олексій Миколайович, доктор фізико-математичних наук, професор кафедри програмних систем i технологій факультету інформаційних технологій Київського національного університету імені Тараса Шевченка. Автор книг з математичного моделювання та програмування мовами C, C++, C#, Java, JavaScript, Python, PHP. Сфера наукових інтересів:

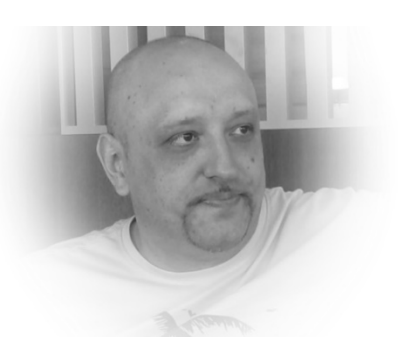

програмування та інформаційні технології, теоретична фізика, біофізика, синергетика, математична економіка, моделювання соціально-політичних процесів, математична лінгвістика.

# Зворотній зв'язок

Висловити свої зауваження та пропозиції стосовно цієї або інших книг автора можна за електронною поштою oleksii@vasyliev.kyiv.ua. Автор заздалегідь вдячний своїм читачам за конструктивну критику. Інформацію про

вже видані книги, а також деякі корисні матеріали, що стосуються цих книг (наприклад, програмні коди прикладів), можна знайти на сайті www.vasyliev.kyiv.ua та на YouTube-каналі www.youtube.com/channel/UClyL2-UbbWXd7S1PHPefM0g.

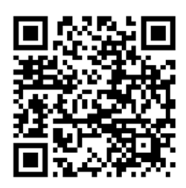

# Подяки

Книги пишуться для того, щоб їх читали. Найкращий стимул – усвідомлення того, що твоя праця комусь потрібна. Користуючись нагодою, хочу висловити найщирішу подяку своїм читачам: за цікавість до книг, за критичні зауваження, за бажання ставати кращими й розумнішими.

### Розділ 1

# Знайомство з Python

Найважливіша річ у мові програмування – назва. Мова не матиме успіху без гарного імені.

Дональд Кнут

У цьому розділі відбудеться наше знайомство з мовою програмування Руthon. Ми створимо першу програму цією мовою й розглянемо (стисло) основні підходи та синтаксичні конструкції, характерні для Python. Зокрема, в цьому розділі ми дізнаємося, як створюється програма мовою Python, що таке змінні та як вони використовуються, познайомимося зі списками, навчимося розраховувати вирази. Також ми дізнаємося, що таке умовний оператор і як він використовується. Ми познайомимося з оператором циклу й навчимося створювати функції. Плани в нас великі, тому відразу перейдемо до справи. Почнемо зі створення дуже простої програми.

# Перша програма

Для написання першої програми нам необхідно знати, по-перше, які правила створення програм мовою Python i, по-друге, як i де набрати програмний код, та що з ним робити далі. Ми дамо відповіді на обидва цих запитання.

Отже, програма – це набір команд або інструкцій. Створення програми, яка відображає у вікні виведення певне повідомлення – простий приклад, з якого зазвичай починають вивчення будь-якої мови програмування. У мові програмування Руthon така програма буде до непристойності простою, оскільки складатиметься всього з однієї команди. Відповідний код наведено в лістингу 1.1.

|  |  | Лістинг | 1.1. | Перша | програма |
|--|--|---------|------|-------|----------|
|--|--|---------|------|-------|----------|

```
print("Починаємо вивчати мову Python.")
```

Команда, з якої складається програма, є інструкцією виклику вбудованої функції print(). Аргументом функції передається текстове значення (текстовий літерал) "Починаємо вивчати мову Python.".

🥖 До уваги

Текстові літерали в Python беруться в подвійні або одинарні лапки.

Текстовий аргумент, переданий у функцію print(), при виконанні відповідної команди відображається у вікні виведення інтерпретатора Python. Тому при виконанні програми з лістингу 1.1 ми маємо побачити таке повідомлення:

```
Результат виконання програми (з лістингу 1.1)
Починаємо вивчати мову Python.
```

Питання лише в тому, де саме ми побачимо це повідомлення. Існує декілька варіантів для виведення і виконання програмного коду. Багато залежить від середовища розроблення, яке використовується. Але в будь-якому випадку спочатку це середовище необхідно запустити. Якщо йдеться про середовище IDLE, то має відкритися вікно, представлене на рис. 1.1.

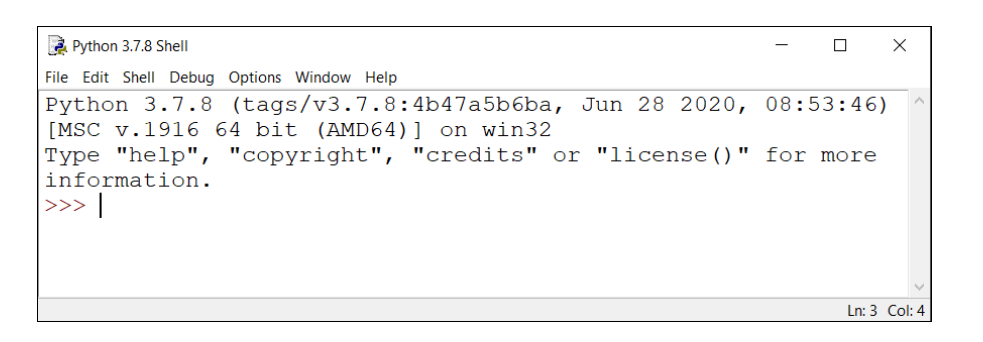

Рис. 1.1. Вікно середовища розроблення IDLE

Вікно, яке з'являється на екрані, є вікном оболонки інтерпретатора. Його характерна особливість – наявність потрійної стрілки >>>, яка є індикатором рядка введення команди. Справа від цього індикатора блимає курсор. У цьому місці можна вводити команди. Зокрема, ми можемо ввести туди команду print ("Починаємо вивчати мову Python."), як це показано на рис. 1.2.

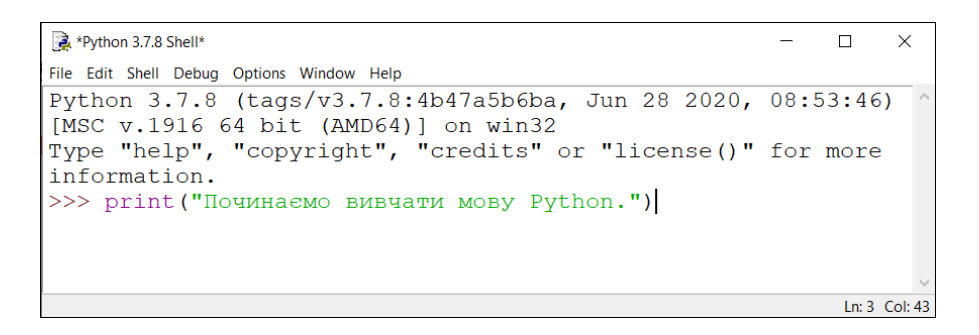

Рис. 1.2. Вікно оболонки інтерпретатора з уведеною командою

Для виконання команди слід натиснути клавішу <Enter>. Яким буде результат, показано на рис. 1.3.

```
      Python 3.7.8 Shell
      - □ ×

      File Edit Shell Debug Options Window Help
      - □ ×

      Python 3.7.8 (tags/v3.7.8:4b47a5b6ba, Jun 28 2020, 08:53:46)
      (MSC v.1916 64 bit (AMD64)] on win32

      Type "help", "copyright", "credits" or "license()" for more information.
      ^

      >>> print("Починаемо вивчати мову Python.")
      Inoчинаемо вивчати мову Python.

      Ln:5 Col:4
      Ln:5 Col:4
```

Рис. 1.3. Результат виконання команди у вікні оболонки інтерпретатора

Бачимо, що внизу під уведеною командою з'явилося повідомлення, строго у відповідності до значення, переданого аргументом функції print(). А ще рядком нижче з'являється новий індикатор уведення команди. Там може бути введена нова команда, і після натискання клавіші <Enter> команда буде виконана. На рис. 1.4 представлено результат розрахунку арифметичного виразу  $\frac{2+3}{0.25} - 4 \cdot 2.1$  (значення виразу дорівнює 11.6), якому відповідає команда (2+3) / 0.25-4\*2.1.

| 🙀 Python 3.7.8 Shell                                                                                  | -   |        | $\times$ |
|----------------------------------------------------------------------------------------------------|-----|--------|----------|
| File Edit Shell Debug Options Window Help                                                             |     |        |          |
| Python 3.7.8 (tags/v3.7.8:4b47a5b6ba, Jun 28 2020, [MSC v.1916 64 bit (AMD64)] on win32               | 08: | 53:46) | ^        |
| Type "help", "copyright", "credits" or "license()" information.                                       | for | more   |          |
| >>> print("Починаемо вивчати мову Python.")<br>Починаемо вивчати мову Python.<br>>>> (2+3)/0.25-4*2.1 |     |        |          |
| 11.6                                                                                                  |     |        | ~        |
|                                                                                                    |     | In: 7  | Col· 4   |

Рис. 1.4. Результат розрахунку арифметичного виразу

Фактично, ми можемо використовувати вікно оболонки інтерпретатора мови Python як калькулятор із розширеними можливостями. Але нам потрібно не це. Ми підемо іншими шляхом.

Оскільки в подальшому ми плануємо створювати програми, які складаються більше ніж з однієї команди, то кожну таку програму будемо записувати в окремий файл, а вже потім з файлу програма запускатиметься на виконання. Розглянемо весь процес, починаючи від створення файлу з програмою і запуску програми на виконання, на прикладі програми з лістингу 1.1. Учинимо так: у вікні оболонки інтерпретатора в меню File вибираємо команду New File (або натискаємо комбінацію клавіш «Ctrl>+<N>), як показано на рис. 1.5.

| Python 3.7.8 She  | ell           | _                                            |       | ×      |
|-------------------|---------------|----------------------------------------------|-------|--------|
| File Edit Shell D | Debug Options | Window Help                                  |       |        |
| New File          | Ctrl+N        | s/v3.7.8:4b47a5b6ba, Jun 28 2020,            | 08:   | 53 ^   |
| Open              | Ctrl+O        | 64 bit (AMD64)] on win32                     |       |        |
| Open Module       | Alt+M         | <pre>yright", "credits" or "license()"</pre> | for   | m      |
| Recent Files      | +             |                                              |       |        |
| Module Browser    | Alt+C         |                                              |       |        |
| Path Browser      |               |                                              |       |        |
| Save              | Ctrl+S        |                                              |       |        |
| Save As           | Ctrl+Shift+S  |                                              |       |        |
| Save Copy As      | Alt+Shift+S   |                                              |       |        |
| Print Window      | Ctrl+P        |                                              |       |        |
| Close             | Alt+F4        |                                              |       |        |
| Exit              | Ctrl+Q        |                                              |       |        |
|                   |               | e                                            |       | $\sim$ |
|                   |               |                                              | Ln: 3 | Col: 4 |

Рис. 1.5. Створення нового файлу з кодом у вікні оболонки інтерпретатора

Відкриється вікно редактора кодів. Пусте вікно (яке не містить команд) представлено на рис. 1.6.

| 2    | untitle | d      |     |         |        |      | - |       | ×      |
|------|---------|--------|-----|---------|--------|------|---|-------|--------|
| File | Edit    | Format | Run | Options | Window | Help |   |       |        |
|      |         |        |     |         |        |      |   |       | ~      |
|      |         |        |     |         |        |      |   |       | $\sim$ |
|      |         |        |     |         |        |      |   | Ln: 1 | Col: 0 |

Рис. 1.6. Пусте вікно редактора кодів

У вікні редактора вводимо команди програми. У нашому випадку програма складається з однієї команди print ("Починаємо вивчати мову Python."). Саме її вводимо у вікно, як показано на рис. 1.7.

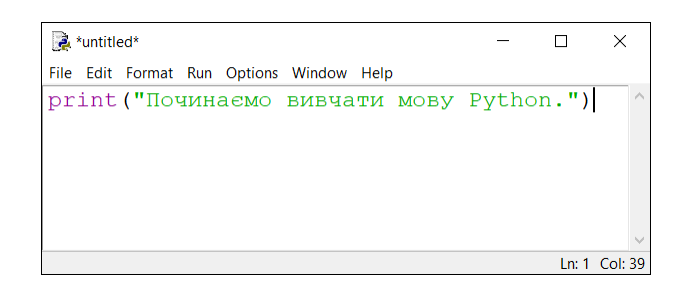

#### Рис. 1.7. Вікно редактора кодів з уведеною командою програми

Після того, як код програми введено, зберігаємо файл з програмою. Для цього в меню File вікна редактора кодів вибираємо команду Save (або використовуємо комбінацію клавіш <Ctrl>+<S>). Процес проілюстровано на рис. 1.8.

| 🎅 *un               | ntitled*                             |                           |        |      |      |      | _     |       | ×       |
|---------------------|--------------------------------------|---------------------------|--------|------|------|------|-------|-------|---------|
| File E              | dit Format                           | Run Options               | Window | Help |      |      |       |       |         |
| New<br>Oper<br>Oper | File<br>n<br>n Module                | Ctrl+N<br>Ctrl+O<br>Alt+M | вивча  | ти   | мову | Pyth | on.") |       | ^       |
| Rece<br>Mod<br>Path | ent Files<br>Iule Browser<br>Browser | Alt+C                     |        |      |      |      |       |       |         |
| Save                | :                                    | Ctrl+S                    |        |      |      |      |       |       |         |
| Save                | As                                   | Ctrl+Shift+S              |        |      |      |      |       |       |         |
| Save                | Copy As                              | Alt+Shift+S               |        |      |      |      |       |       |         |
| Print               | Window                               | Ctrl+P                    |        |      |      |      |       |       |         |
| Clos                | e                                    | Alt+F4                    |        |      |      |      |       |       |         |
| Exit                |                                      | Ctrl+Q                    |        |      |      |      |       |       | ~       |
|                     |                                      |                           |        |      |      |      |       | Ln: 1 | Col: 39 |

Рис. 1.8. Зберігаємо файл з програмою

Далі слід вибрати місце, де зберігатиметься файл з програмою, і назву для файлу. Для операційної системи Windows файли з програмними кодами, написаними мовою Python, зберігаються з розширенням .py (якщо не йдеться про застосунки з графічним інтерфейсом – для застосунків з графічним інтерфейсом використовується розширення .pyw).

Для запуску програми на виконання у вікні редактора кодів (з відкритим файлом програми) у меню **Run** вибираємо команду **Run Module** або натискаємо клавішу <F5>, як показано на рис. 1.9.

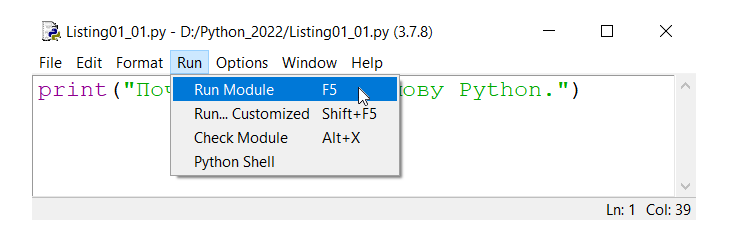

Рис. 1.9. Запуск програми на виконання

Як наслідок, у вікні оболонки інтерпретатора відображається результат виконання програми. Ситуацію ілюструє рис. 1.10.

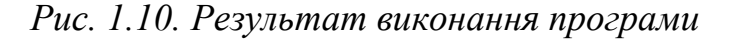

У загальних рисах це ті дії, які необхідно виконати для створення нескладної програми мовою Python у випадку, коли ми використовуємо середовище IDLE.

#### 🥖 До уваги

Якщо ми хочемо відкрити вже існуючий файл з програмою, то в меню **File** вікна оболонки інтерпретатора можна вибрати команду **Open** (або скористатися комбінацією клавіш <Ctrl>+<O>). Така сама команда є в меню **File** вікна редактора кодів. Взагалі, і вікно оболонки інтерпретатора, і вікно редактора кодів, мають досить просту систему налаштування зовнішнього вигляду й скромний, але зрозумілий, набір команд. Хочеться вірити, що читач, за потреби, без проблем зможе розібратися в них.

# Використання різних середовищ розроблення

Вище ми проілюстрували послідовність дій (при створені програми) у тому випадку, коли використовується середовище IDLE. Але ми вже знаємо, що це далеко не єдина можливість. Є альтернативні варіанти. Далі ми стисло опишемо особливості таких середовищ розроблення, як PyCharm та Visual Studio Code.

#### **1** До уваги

Читачі, які не мають проблем з опануванням середовищ розроблення (які в багатьох моментах досить схожі), можуть пропустити цей розділ і відразу перейти до наступного розділу, присвяченого використанню змінних.

Якщо скористатися середовищем розроблення РуСharm, то при його запуску з'являється вікно, як показано на рис. 1.11.

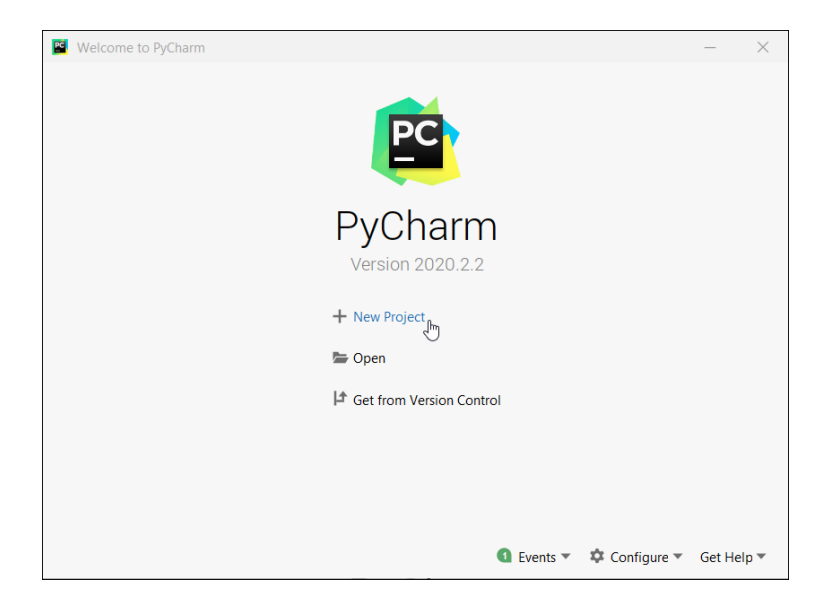

Рис. 1.11. Початкове вікно середовища розроблення РуСһагт

Вікно досить просте й містить усього декілька команд. Якщо ми плануємо відкрити вже існуючий проект, то слід скористатися командою **Open**. Якщо ж до наших планів входить створення нового проекту, то слід скористатися командою **New Project**.

| j    | До ува | ги  |              |          |    |   |       |         |       |      |        |     |
|------|--------|-----|--------------|----------|----|---|-------|---------|-------|------|--------|-----|
| Якщо | раніше | вже | створювалися | проекти, | то | в | лівій | частині | вікна | буде | список | цих |

проектів. Відкрити один з них можна простим натисканням на назві проекту.

Після натискання на команді **New Project** відкривається діалогове вікно **New Project**, представлене на рис. 1.12.

| 🖺 New Pr                   | oject                                                                |                                                                  | -   | ×    |
|----------------------------|----------------------------------------------------------------------|------------------------------------------------------------------|-----|------|
| Location:                  | D:\Python_2                                                          | 022\Listing01_01                                                 |     |      |
| <ul> <li>Pythor</li> </ul> | n Interpreter: N                                                     | lew Virtualenv environment                                       |     |      |
| New                        | environment (                                                        | using 🕂 Virtualenv 🔹                                             |     |      |
| Loca                       | ation:                                                               | D:\Python_2022\Listing01_01\venv                                 |     |      |
| Base                       | e interpreter:                                                       | C:\Users\Alex\AppData\Local\Microsoft\WindowsApps\python.exe     | •   |      |
|                            | Inherit global                                                       | site-packages                                                    |     |      |
|                            | Make availabl                                                        | e to all projects                                                |     |      |
| Existi                     | ing interpreter                                                      |                                                                  |     |      |
| Inter                      | rpreter: <n< td=""><td>p interpreter&gt;</td><td></td><td></td></n<> | p interpreter>                                                   |     |      |
| Create                     | e a main.py we<br>a Python script th                                 | Icome script<br>at provides an entry point to coding in PyCharm. |     |      |
|                            |                                                                      | Create                                                           | Car | ncel |

Рис. 1.12. У полі введення вікна New Project вибирається місце для розміщення файлів проекту

У полі Location слід вказати місце для записування файлів проекту й назву проекту. Піктограма з зображенням відкритої теки (або трьома крапочками, в залежності від версії середовища) справа від поля полегшує процес вибору місця для проекту: натискання піктограми приведе до того, що відкриється діалогове вікно для вибору місця зберігання проекту. За замовчуванням для проекту створюється окрема тека, назва якої співпадає з назвою проекту.

Після того, як місце зберігання й назва проекту вибрані, натискаємо кнопку **Create** у нижній частині діалогового вікна **New Project** (див. рис. 1.12). У результаті створюється пустий проект, а вікно середовища розроблення матиме вигляд як на рис. 1.13.

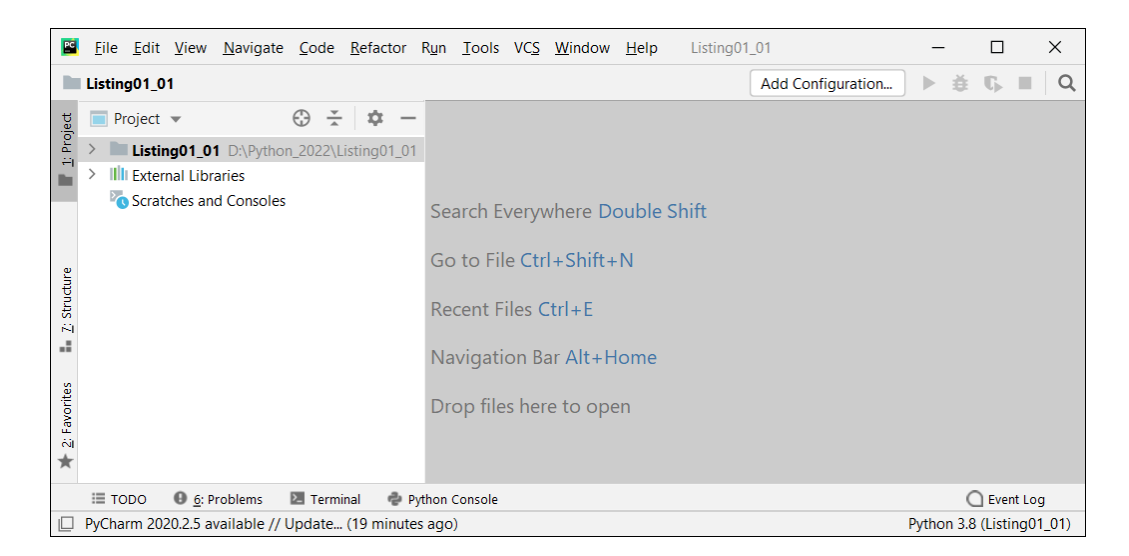

Рис. 1.13. Вікно середовища РуСһаrт відразу після створення нового проекту

У лівій частині вікна середовища розроблення є внутрішнє вікно проекту. У цьому внутрішньому вікні відображаються динамічні елементи, які відповідають власне проекту та допоміжним бібліотекам. Цікавість викликає елемент з файлами проекту: нам необхідно додати в проект новий файл, в який ми потім додамо програмний код. Для цього виділяємо елемент проекту (його назва співпадає з назвою проекту) і в контекстному меню вибираємо в підменю **New** команду **Python File**, як це показано на рис. 1.14.

До уваги

(i)

Щоб додати файл у проект можна також скористатися командою New з головного меню File.

Для того щоб у вікні застосунку відображалася панель інструментів (на рис. 1.13 вона розташована під головним меню), необхідно встановити прапорець опції **Toolbar** у підменю **Appearance** меню **View**.

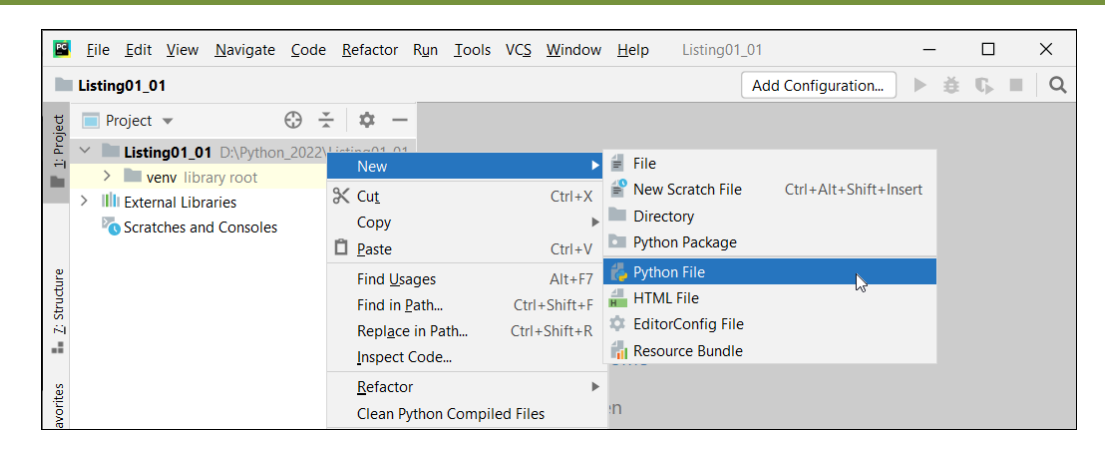

Рис. 1.14. Для додавання файлу в проект у контекстному меню проекту в підменю **New** вибираємо команду **Python File** 

Відкриється діалогове вікно New Python File, у полі введення якого слід вказати назву для файлу, що додається в проект. Процес уведення назви файлу проілюстровано на рис. 1.15.

| PC             | <u>F</u> ile | <u>E</u> dit     | <u>V</u> iew           | <u>N</u> avigate    | <u>C</u> ode         | <u>R</u> efactor | R <u>u</u> n | <u>T</u> ools | VC <u>S</u> | <u>W</u> indow    | <u>H</u> elp    | Listing01           | _01               | _          |           | Х     |
|----------------|--------------|------------------|------------------------|---------------------|----------------------|------------------|--------------|---------------|-------------|-------------------|-----------------|---------------------|-------------------|------------|-----------|-------|
|                | Listin       | g01_0            | 1                      |                     |                      |                  |              |               |             |                   |                 |                     | Add Configuration | ] ▶ ≇      | G 🔳       | Q     |
| ject           | P            | roject           | •                      |                     | $\oplus \frac{1}{2}$ | ¢ -              |              |               |             |                   |                 |                     |                   |            |           |       |
| Pro 1          | $\sim$       | Listin           | ig01_0                 | 1 D:\Pythor         | n_2022\l             | isting01_01      |              |               |             |                   |                 |                     |                   |            |           |       |
|                | >            | ve ve            | e <mark>nv</mark> libr | ary root            |                      |                  |              |               |             |                   |                 |                     |                   |            |           |       |
|                | > 11         | Extern<br>Scrate | nal Libr<br>ches an    | aries<br>d Consoles |                      |                  | Sea          | arch E        | ver         | ubara D           | ملطي            | Chift<br>New Python | file              |            |           |       |
| cture          |              |                  |                        |                     |                      |                  | Go           | to Fil        | e 🤇 🕻       | Listing0          | I_01            |                     |                   |            |           |       |
| Z: Stru        |              |                  |                        |                     |                      |                  | Re           | cent F        | ile: 🔓      | Python f          | ile             |                     |                   |            |           |       |
|                |              |                  |                        |                     |                      |                  | Na           | vigati        | on ∦        | Python u Python s | nit test<br>tub |                     |                   |            |           |       |
| ¥ 2: Favorites |              |                  |                        |                     |                      |                  | Dre          | op file       | s her       | e to ope          | en              |                     |                   |            |           |       |
|                | ≡тс          | DDO              | <b>⊖</b> <u>6</u> : P  | roblems             | 🚬 Term               | inal 💩 P         | ython (      | Console       |             |                   |                 |                     |                   | (          | Event Lo  | g     |
|                | PyCha        | irm 202          | 20.2.5 a               | vailable // l       | Jpdate               | (26 minute       | es ago       | )             |             |                   |                 |                     |                   | Python 3.8 | (Listing0 | 1_01) |

Рис. 1.15. У полі введення діалогового вікна New Python File вказується назва файлу

Якщо все пройшло успішно, то для елемента проекту з'явиться позиція з назвою доданого в проект файлу, як показано на рис. 1.16.

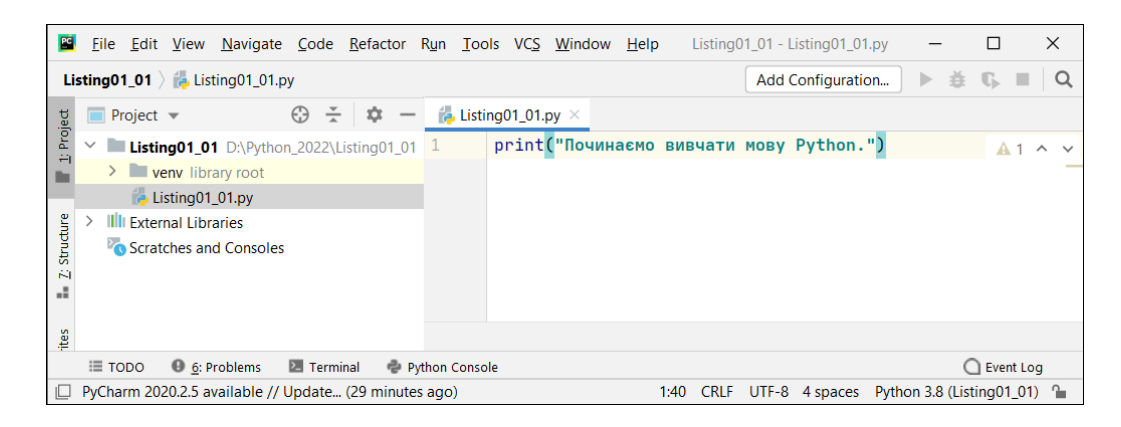

Рис. 1.16. У внутрішньому вікні редактора кодів середовища РуСһаrт уведений код програми (одна команда)

Якщо виділити позицію з назвою файлу, то в правій частині вікна середовища розроблення відображається внутрішнє вікно редактора кодів. Вікно містить код файлу. Саме туди нам слід увести код нашої програми. Для запуску програми на виконання можна скористатися командою **Run** з однойменного головного меню (рис. 1.17).

| PC    | <u>File E</u> dit <u>V</u> iew <u>N</u> avigate <u>C</u> ode <u>R</u> efactor | Run <u>T</u> ools VC <u>S W</u> indow <u>H</u> el | Listing01_01 - Listing01_01.py |
|-------|-------------------------------------------------------------------------------|---------------------------------------------------|--------------------------------|
| Lis   | ting01_01 👌 樻 Listing01_01.py                                                 | ▶ R <u>u</u> n                                    | Shift+F10 Configuration        |
| oject | 🔲 Project 🔻 😌 🛧 💠 —                                                           | <u>D</u> ebug <b>C</b> Run with Coverage          | Shift+F9                       |
| 1: Po | Listing01_01 D:\Python_2022\Listing01_01                                      | Run                                               | Alt+Shift+F10 Python.")        |
|       | venv library root Listing01_01.py                                             | لم Debug                                          | Alt+Shift+F9                   |
| ture  | > IIII External Libraries                                                     | Attach to Process                                 | Ctrl+Alt+F5                    |
| iruc  | Scratches and Consoles                                                        | Edit Conligu <u>r</u> ations                      |                                |

Рис. 1.17. Для запуску програми на виконання слід вибрати в меню **Run** однойменну команду

З'явиться внутрішнє діалогове вікно **Run**, у якому слід вибрати назву проекту, що запускається на виконання (рис. 1.18).

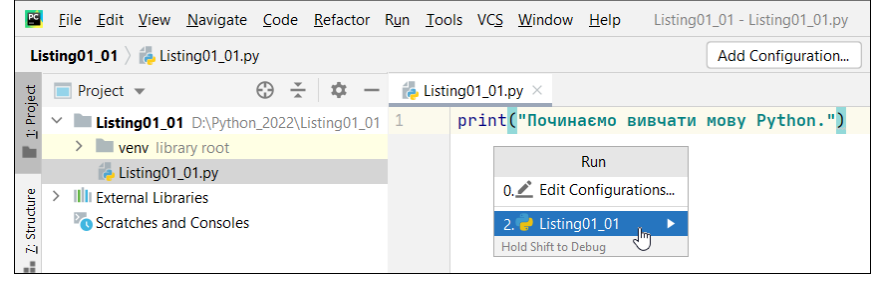

Рис. 1.18. У внутрішньому діалоговому вікні **Run** слід вибрати файл для запуску на виконання

Результат виконання програми відображається у внутрішньому вікні виведення, розташованому в нижній частині вікна середовища розроблення (рис. 1.19).

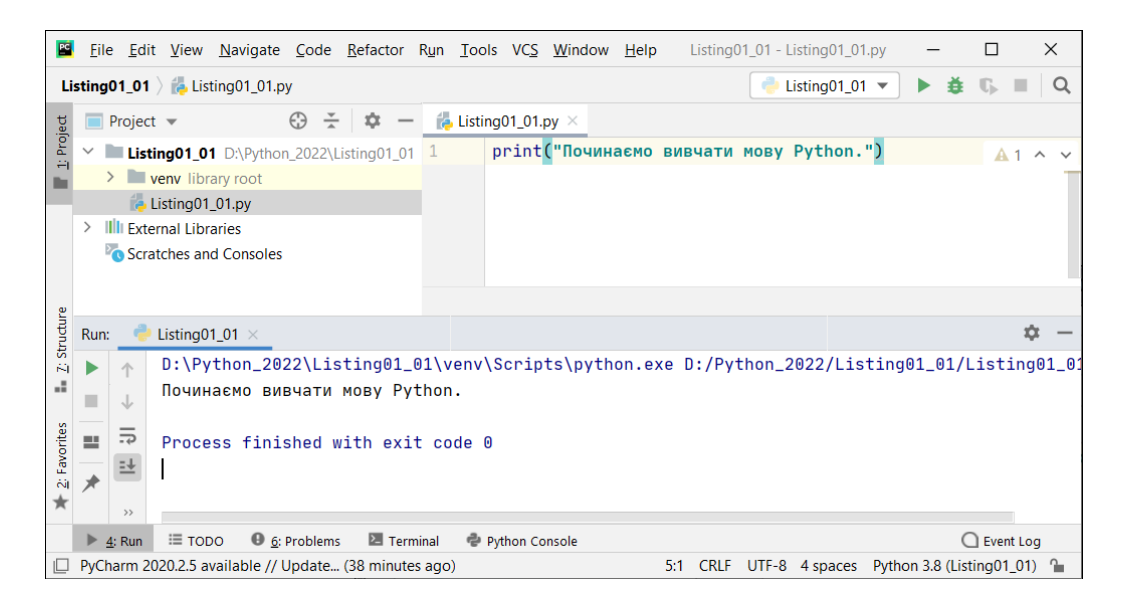

Рис. 1.19. Результат виконання програми відображається у внутрішньому вікні виведення (в нижній частині) середовища розроблення РуCharm

Так виглядає процес створення й запуску на виконання програми у середовищі РуСһаrm. Існують інші важливі операції, котрі доведеться виконувати в процесі роботи з програмними кодами. Для більшості таких операцій існують відповідні команди в головному меню застосунку. Наприклад, щоб закрити проект, можна скористатися командою Close Project з головного меню File. За допомогою команди Open цього меню можна відкрити вже існуючий проект, а команди Save as та Save All використовують для того, щоб зберегти внесені зміни. Є величезна кількість інших команд, враховуючи й пов'язані з налаштуванням зовнішнього вигляду застосунку РуСһаrm. Однак їх описання не входить до наших планів. Хочеться вірити, що читач зможе розібратися з цими питаннями самостійно або за допомогою довідки щодо застосунку.

Ще одним досить популярним середовищем розроблення є Visual Studio Code. При його запуску з'являється діалогове вікно, показане на рис. 1.20.

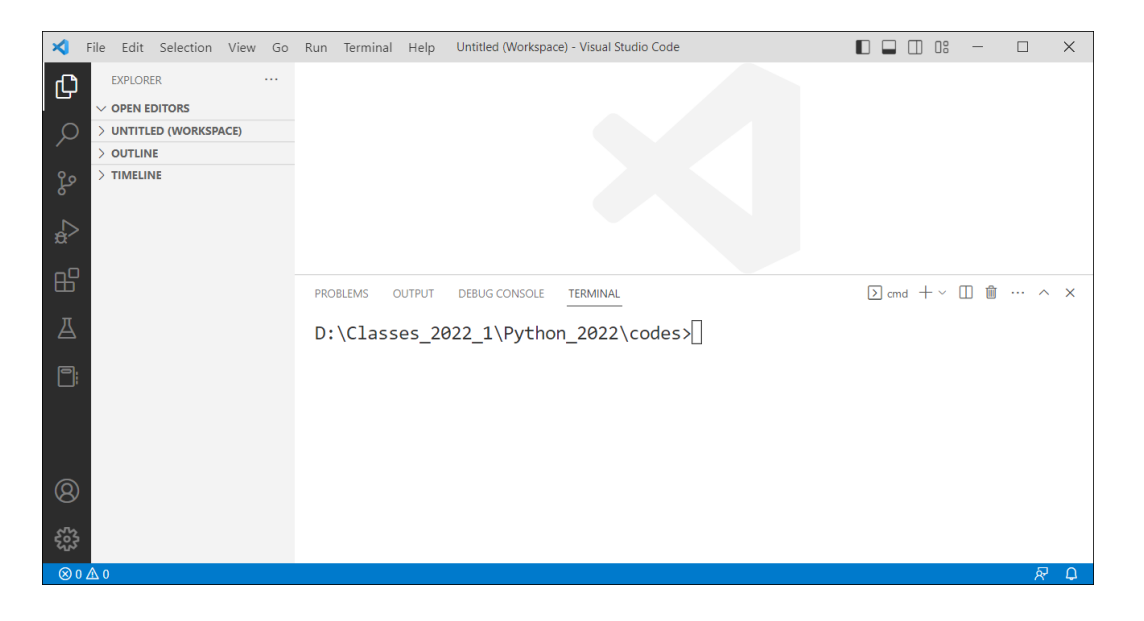

Рис. 1.20. Вікно середовища розроблення Visual Studio Code

Для створення нового проекту можна скористатися командою New File з меню File. У результаті у внутрішньому вікні редактора з'явиться вкладка для введення програмного коду, як показано на рис. 1.21.

| ×   | • print("۲               | lочинаемо вивчати мову Python.") • Untitled-1 - Untitled (Workspace) - Visual Studio Code 🛛 🔲 📋 | ]8 —  |                    | ×   |
|-----|--------------------------|-------------------------------------------------------------------------------------------------|-------|--------------------|-----|
| ۲J، | EXPLORER ····            | 🕏 print("Починаємо вивчати мову Python.") Untitled-1 🌘                                          |       | $\triangleright$ ~ | □ … |
|     | V OPEN EDITORS 1 unsaved | 1 print("Починаємо вивчати мову Python.")                                                       |       |                    |     |
| Q   | • 🕈 print("Починаємо ви  |                                                                                                 |       |                    |     |
| ĺ . | > UNTITLED (WORKSPACE)   |                                                                                                 |       |                    |     |
| 29  | > OUTLINE                |                                                                                                 |       |                    |     |
| 0   | > TIMELINE               | PROBLEMS OUTPUT DEBUG CONSOLE TERMINAL D cmd 🕂                                                  | ~ 🔲 1 | â                  | ^ X |
| å   |                          | D:\Classes_2022_1\Python_2022\codes>                                                            |       |                    |     |

Рис. 1.21. У вікні редактора введено код програми